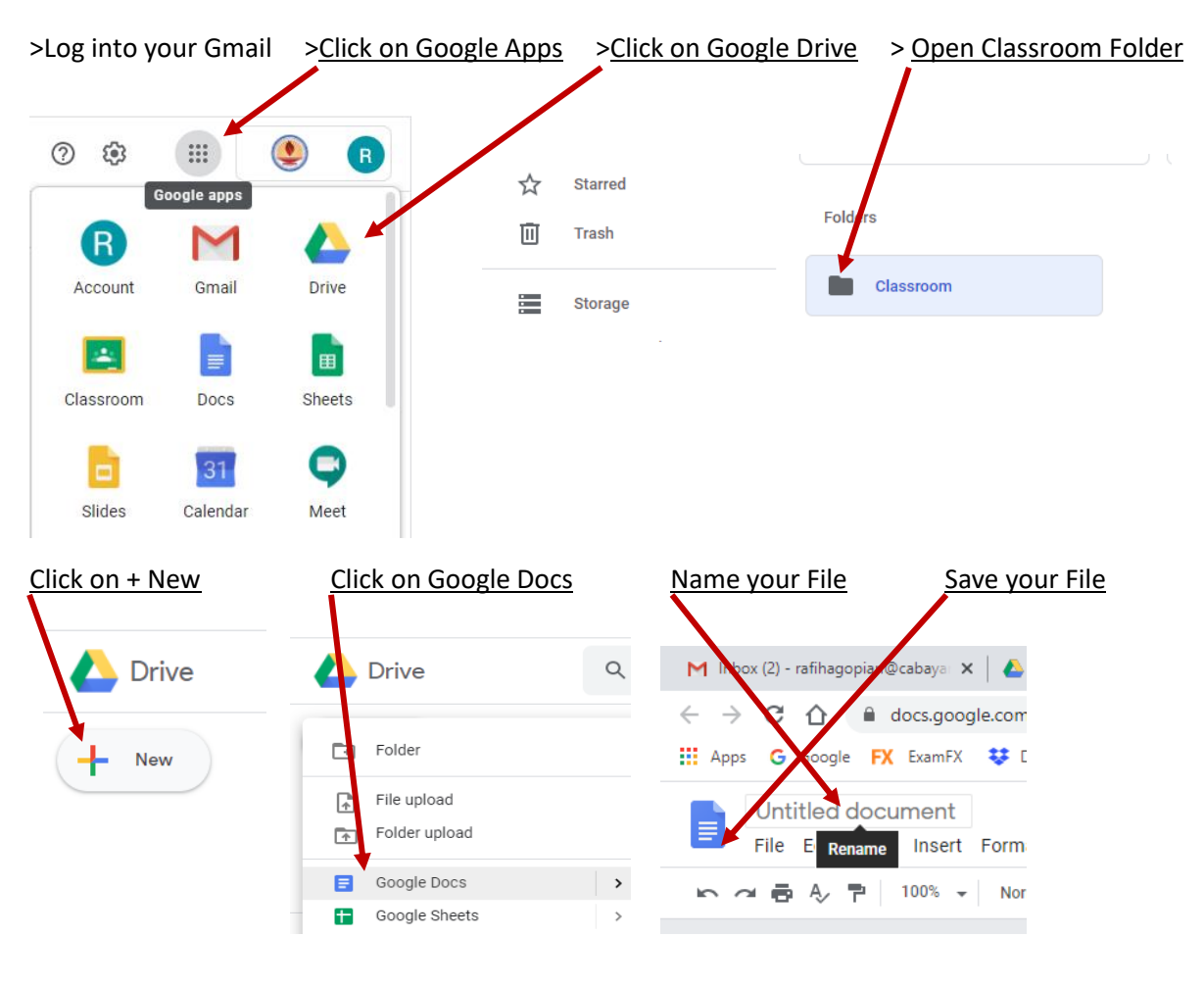

## How to Create a Google Docs file in Google Drive?

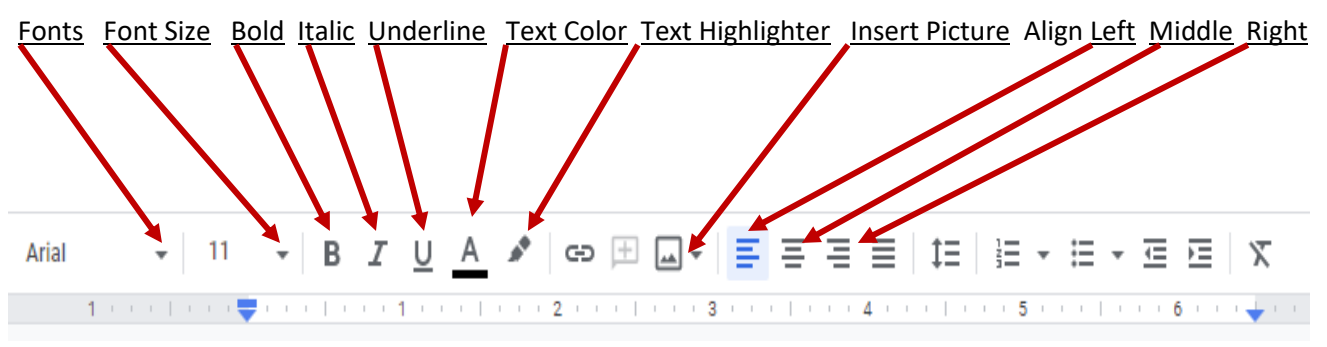

1 Highlight your Text first 2 Select your tools or effects from the toolbar